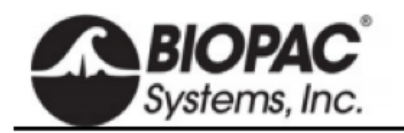

SOME NIBP250

info@biopac.com support@biopac.com www.biopac.com

NIBP250

# 

NIBP200A

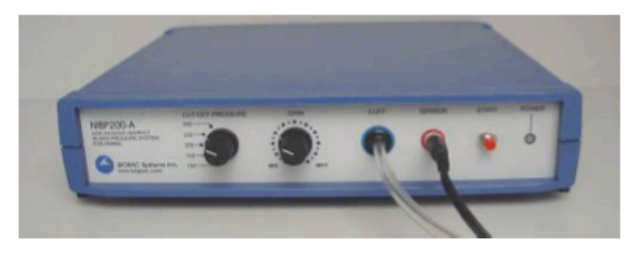

NIBP は自動加圧、減圧機能で操作の簡便性を追求しました。血圧とパルス波形出用に 2 個のアナログ出力機能が内蔵されております。

#### NIBP250

液晶画面付き。USB メモリや SD カードでデータ出力が可能。スタンドアローンとしても MP システムや他社の A/D 変換器へ接続しリアルタイム計測も可能。

#### NIBP200A

MP システムや他社の A/D 変換器へ接続しリアルタイム計測可能。

## [付属品]

NIBP250もしくは NIBP200A には以下の製品が付属します。

■テールカフセンサ(以下のいずれか一個選択) RXTCUFSENSOR9.5 = 9.5 mm, 100-220 g RXTCUFSENSOR11 = 11 mm, 200-280 g RXTCUFSENSOR13 = 13 mm, 250-350 g

■小動物固定器具(以下のいずれか一個選択) RXRESTRAINER-S, 70-150 g (small rat) RXRESTRAINER-M, 150-200 g (medium rat) RXRESTRAINER-L, 250-350 g (large rat)

- ■MRI オプションセンサ(NIBP200A 対応) RXCUFSEN9.5-MRI = 9.5 mm, 100-220 g RXCUFSEN11-MRI = 11 mm, 200-280 g RXCUFSEN13-MRI = 13 mm, 250-350 g
- ■アナログアウト機能(圧:0~3VDC、パルス0~4VDV)
- ■出力ケーブル
- ■インターフェイスケーブル(BIOPAC システムもしくは他社 A/D 変換器)
- ■マニュアル

オプションでテールヒータ:TAILHEATA110Vの取り扱いがございます。

# [仕 様]

| 圧力レンジ       | 100-300mmHg                  |
|-------------|------------------------------|
| 圧力精度        | 1%                           |
| 圧力感度/解像度    | 0.1mmHg                      |
| 圧力信号出力      | 300mmHg/3VDC                 |
| パルスゲイン      | x1, x2, x4, x5, x8, x16, x32 |
| パルス信号出力     | 0-4VDC                       |
| LCD 画面      | 7" 800 x 480 TFT (NIBP250)   |
| ユーザインターフェイス | タッチパネル式(NIBP250)             |
| アナログ出力      | BNCx2                        |
| トリガ         | BNCx2(TTL レベル入出力信号)          |
| 電圧          | 12V 2Amp                     |

# [接 続(NIBP200A/NIBP250)]

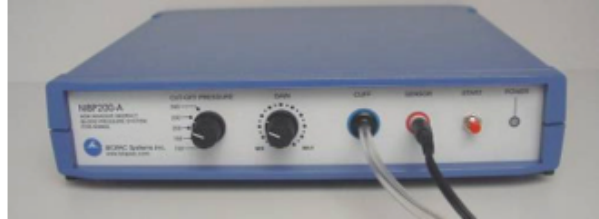

# NET SALE THE AND A SALE AND A SAL

NIBP200A Front Panel

NIBP200A Rear Panel

- 1. CBL150-PRE ケーブルを接続します。(MP36/35 の場合は CBL35-PRE)
  - a. BNC を本体背面の PRESSURE 出力端子に接続してください。
  - b. もう一方の端子を AMI100D/HLT100C/UIM100C(MP36/35 の場合は CH1 に。)の A1 に接続してください。
- 2. CBL150-PLS ケーブルを接続します。(MP36/35 の場合は CBL35-PLS)
  - a. BNC を本体背面の PULSE 出力端子に接続してください。
  - b. もう一方の端子を AMI100D/HLT100C/UIM100C(MP36/35 の場合は CH2 に。)の A2 に接続してください。

- 3. IRSENSOR を接続してください。
  - a. NIBP200Aの前面パネルのセンサ入力端子に黒いケーブルを接続してください。(NIBP250の場合は背面)
  - b. NIBP200A の前面パネルのカフ端子にチューブを接続してください。(NIBP250 の場合は背面)
- 4. 電源コードを接続してください。
  - a. NIBP200A 背面の AC300 アダプタを 12VDC 用端子に接続してください。
  - b. AC300 をメインパワーに接続してください。
- 5. 電源を ON にしてください。

#### [動物の準備]

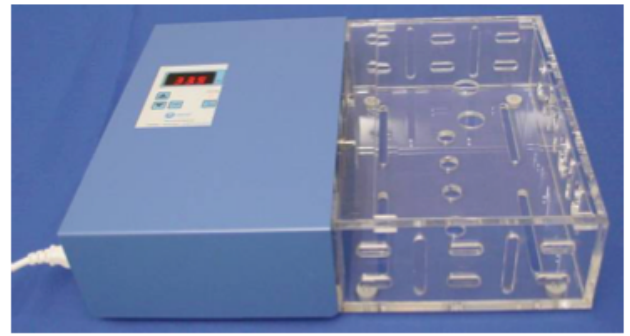

Optional Heating Chamber

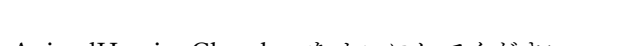

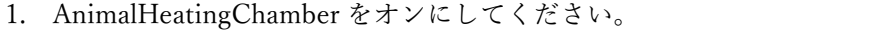

2. 設定温度を調整してください。(P.Set を押しながら矢印の上下ボタンを押して設定してください。)

**Restrainer Animal Holders** 

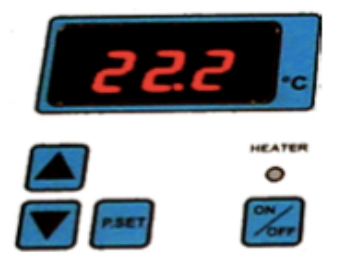

注)正確に非侵襲血圧計測をおこなうには小動物を 32℃程度まで暖めることを推奨します。

3. Heater ボタンを押し設定した温度まで暖めるよう加熱を始めてください。

小動物を RESTRAINER"AnimalHolder"に入れてください。
 注)テールは外に出してください。
 注)小動物の動きを制限できるくらいまで長さを調整してください。

- 5. RESTRAINER を AnimalHeatingChamber の加熱スペースに設置してください。
- 6. およそ 30 分放置してください。
- 7. AnimalHeatingChamber から RESTRAINER を取り出してください。
- 8. IRSENSOR を RESTRAINER 内の小動物のテールに接続してください。

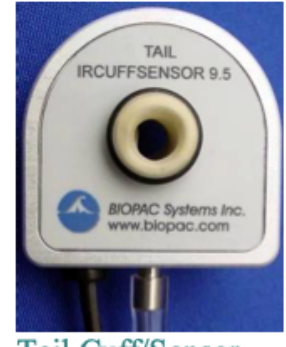

Tail Cuff/Sensor

- 9. センサがテールにフィットしているかをご確認ください。センサはテールの中間から先端の間に設置するように してください。この設定を実現するために適切なセンサをお選びください。
- 10. 小動物がリラックスし安静になるまで放置してください。

計測前に小動物を1日に数回ホルダに入れ、その際に加熱することをお勧めします。

#### [ソフトウェアの設定(AcqKnowledge4.1 もしくはそれ以降のバージョン)]

- 1. AcqKnowledge4.x を起動してください。
- 2. "Create/Record a new experiment"を選択してください。
- 3. MP160/150>SetUpDataAcquisition>Channels>"AddNewModule.. "を選択してください。
  - a. 新規モジュールリストから AMI100D/HLT100C の A1 (MP160 の場合) もしくは UIM100C の A1(MP150 の場合)もしくは CBL150-PRE ケーブルが接続されているチャンネルを選択し"Add"ボタンをクリックしてください。
  - b. AMI100D/HLT100C (MP160 の場合) もしくは UIM100C(MP150 の場合)のトランスデューサリストか ら"NIBP200A-SmallAnimalTailBP,Pressure"もしくは"NIBP250 -SmallAnimalTailBP,Pressure"を選択し"OK" をクリックしてください。
  - c. "Calibrate"をクリックしてください。

| AcqKnowledge - NIBP250 Calibration                                                  |
|-------------------------------------------------------------------------------------|
|                                                                                     |
| Make sure the animal tail is not in the IRSENSOR of the NIBP250. Press "Calibrate". |
| Calbrate Cancel                                                                     |

- 4. 手順3を繰り返してください
  - a. 新規モジュールリストから AMI100D/HLT100C の A2(MP160 の場合)もしくは UIM100C の A2(MP150 の場合)もしくは CBL150-PRE ケーブルが接続されているチャンネルを選択し"Add"ボタンをクリックしてください。
  - b. AMI100D/HLT100C (MP160 の場合) もしくは UIM100C(MP150 の場合)のトランスデューサリストか ら"NIBP200A-SmallAnimalTailBP,Pulse"もしくは"NIBP250 - SmallAnimalTailBP,Pulse"を選択し"OK"を クリックしてください。

#### [ソフトウェアの設定(AcqKnowledge4.0 もしくはそれ以前のバージョン)]

- 1. ソフトウェアを起動してください。
- 2. "MP menu>SetupChannels"を選択してください。

| Input                       | channel       | s setup fo     | r '000013 | i' graph       | 'Untitled1.a      | cq'        | ×                      |             |       |
|-----------------------------|---------------|----------------|-----------|----------------|-------------------|------------|------------------------|-------------|-------|
| Acquire<br>  Plot<br>  Valu | es<br>Channel | Setup<br>Label |           | ynalog<br>;alc | C <u>D</u> igital | Presets    | Channel<br>Sample Rate |             |       |
| <u>v</u> v v                | C A1          | Analogi        | nput      |                |                   |            | 200.000 -              |             |       |
| র র র                       | 🖲 A2          | Analogi        | nput      |                |                   |            | 200.000 💌              |             |       |
|                             | C A3          | Analogi        | nput      |                |                   |            | 200.000 💌              |             |       |
|                             |               |                |           |                |                   |            |                        |             |       |
| Input ch                    | annels se     | tup for 'MF    | 150 00022 | 3,             |                   |            |                        |             | _     |
| Analog                      | Digital       | Calculation    | 1         |                |                   |            |                        |             |       |
|                             |               |                |           |                |                   |            |                        |             | Setup |
| Acquire                     | Plot          | Value          | Channel   |                | Label             |            | Channel Sa             | mpling Rate |       |
| I.✓                         | 5             | 1              | A1        | Pressure       |                   | 250.000 H  | 2                      |             |       |
| <b>V</b>                    | 2             | <b>V</b>       | A2        | Pulse          |                   | 250.000 H  | 2                      |             |       |
|                             | <b></b>       |                | 43        | Analog is      | ture:             | 1.000 1447 |                        |             |       |

- 3. アナログ入力 A1 と A2 を有効にし Plot、Value にチェックを入れてください。 必要に応じ Labels に入力してください。
- 4. IRSENSOR の圧力計測用のキャリブレーションをおこないます。
  - a. A1(Pressure)を選択し Setup をクリックした後、以下の設定を完了してください。

| c <mark>aling an</mark><br>hannel A1 scal | alog channel<br>ing:  |           |
|-------------------------------------------|-----------------------|-----------|
| Channel A1 sc                             | aling:                |           |
|                                           | Input volts           | Map value |
| Cal <u>1</u>                              | 0                     | 0         |
| Cal 2                                     | 1                     | 100       |
|                                           | Units label:          | mmHg      |
| Option                                    |                       |           |
| Calibrate                                 | ALL channels at the s | ame time  |
| Use mean                                  | value                 | Settings  |
|                                           |                       |           |

|       | Input volts  | Scale (Map) value |
|-------|--------------|-------------------|
| Cal 1 | 0            | 0                 |
| Cal 2 | 1            | 100               |
|       | Units Label: | mmHg              |

スケールは条件により変えていただく必要があります。300mmHg であれば以下のような設定にしてください。

|       | Input volts  | Scale (Map) value |
|-------|--------------|-------------------|
| Cal 1 | 0            | 0                 |
| Cal 2 | 3            | 300               |
|       | Units Label: | mmHg              |

- b. OK をクリックし A1 の設定を閉じてください。
- 5. IRSENSOR の pulse 計測のキャリブレーションをおこないます。
  - a. テールが IRSENSOR 内に無く空であることを確認してください。
  - b. A2(Pulse)を選択し Setup をクリックした後、以下の設定を完了してください。

| Scal  | ing ana                 | log channel            |          |  |  |  |
|-------|-------------------------|------------------------|----------|--|--|--|
| Chan  | nel A2 scalin           | g:                     |          |  |  |  |
| - Cha | nnei Az sca             | Ing:                   | Magualus |  |  |  |
|       | Call                    |                        | Id.      |  |  |  |
|       |                         |                        |          |  |  |  |
|       | Cal <u>2</u>            | 1                      | 4        |  |  |  |
|       |                         | Units label:           | Volts    |  |  |  |
| Opt   | ion                     |                        |          |  |  |  |
| Г     | Calibrate Al            | L channels at the same | time     |  |  |  |
| Г     | Use mean value Settings |                        |          |  |  |  |
|       |                         |                        | K Cancel |  |  |  |

|       | Input volts  | Scale (Map) value |
|-------|--------------|-------------------|
| Cal 1 | 0            | 0                 |
| Cal 2 | 1            | 4                 |
|       | Units Label: | Volts             |

c. OK をクリックし A2 の設定を閉じてください。

6."MP menue>SetUpAcquisition"を選択し以下の設定を完了してください。

| Mode=Record/Append to Memory        |
|-------------------------------------|
| Sample Rate=200 samples/second      |
| Total Length=24seconds              |
| Repeat=every 3 seconds for 10 times |

| Acquisition setup for 'MP150 000223'                      | . 🗆 🗙   |
|-----------------------------------------------------------|---------|
| Record 💌 and Append 💌 using Memory 💌                      |         |
| Sample rate: 200 💌 samples/second Reset                   |         |
| Acquisition Length: 24.000000 seconds 💌 (434344779 Sample | es max) |
| <b>I</b>                                                  | ▶       |
| Repeat every 3 seconds T for 10                           | times   |

7. 完了したら設定画面を終了してください。

8. "MP menue>Setup Trigger"を選択し以下の設定を完了してください。

Trigger=CH1,PosEdge TriggerLevel=0.33Volts(based on 1V~100mmHg) Delay=0samples

9. 完了したら設定画面を終了してください。

| Trigger setup for 'MP150 000A29'                             |               | - II X |
|--------------------------------------------------------------|---------------|--------|
| Irigger:     CH 1     Pos Edge       Delay     0     samples | Trigger level | Yolts  |
|                                                              |               | 11.    |

## [ソフトウェアの設定(AcqKnowledge4.x もしくは MP3x+BSL4.x)]

- 1. ソフトウェアを起動してください。
- 2. "Create/Record a new experiment"を選択してください。
- 3. 必要であれば"MP3x>SetupDataAcquisition>Channels"を選択してください。
- 4. アナログ入力(CH1 と CH2)を有効にし Acquire, Plot, Value を選択してください。

| Data Acquisition Se                                                   | ttings for 'MF | 36E12110 | 03176'      |         |              | <u>_ 0 ×</u> |
|-----------------------------------------------------------------------|----------------|----------|-------------|---------|--------------|--------------|
| Channels<br>Length/Rate<br>Event Marking<br>Segment Labels<br>Trigger | Analog         | Digital  | Calculation | 1       |              | Setup        |
| Sound Feedback                                                        | Acquir         | e Plot   | Value       | Channel | Label        | Preset       |
|                                                                       | <b>V</b>       | <b>V</b> | <b>V</b>    | CH1     | Analog input | none         |
|                                                                       |                | <b>v</b> | V           | CH2     | Analog input | none         |
|                                                                       |                | Γ        | Γ           | CH3     | Analog input | none         |
|                                                                       |                |          |             | CH4     | Analog input | none         |

- 5. CH1 を選択し"Setup"をクリックしてください。
- 6. "NewChannelPreset"をクリックし"NIBP200A-Pressure"を選択しOKをクリックしてください。

| Biopac Student Lab - Input Channel Parameters                        |
|----------------------------------------------------------------------|
| Channel Number: CH1                                                  |
| Channel Label: CLIFF PRESSURE                                        |
| Preset: NIBP200A-Pressure                                            |
| Digital Filters                                                      |
| Type Frequency O                                                     |
| 1 Low Pass 30 0.5                                                    |
| 2 None                                                               |
| 3 None                                                               |
| Gain: x10 💌 Offset: 0 mV                                             |
| High Pass Filter (Hz):      Off (DC)      C 0.05      C 0.5      C 5 |
| New Channel Preset Advanced Scaling OK Cancel                        |

- 7. さらに以下のように設定してください。
  ●Channel Preset=NIBP200A-Pressure
  ●Channel Label=CUFF PRESSURE
  ●Gain=x10
  ●Input Couplinhg=DC
  ●Filter=1
  ●Type=LowPass
  ●Frequency=30
  - ●Q=5
- 8. IRSENSOR のキャリブレーションをおこないます。
  - a."Scaling"ボタンをクリックし以下のように設定してください。

Map values: Cal1=0 Cal2=100

Units label = mmHg

- c. Call ボタンをクリックしてください。
- d. Cal1の Input value に"333"を加え、Cal2の Inputvalue に (Cal1+333) を入力してください。
- e. OK をクリックし終了してください。

| Biopac Student<br>CH1, CUFF PRES<br>Channel A1 sc                      | Lab - Scaling anak<br>SURE<br>alng: | og channel |  |  |  |
|------------------------------------------------------------------------|-------------------------------------|------------|--|--|--|
|                                                                        | Input milivolts Map value           |            |  |  |  |
| Cal <u>1</u>                                                           | 1.77845                             | 0          |  |  |  |
| Cal <u>2</u>                                                           | 334.77845                           | 100        |  |  |  |
|                                                                        | Units label:                        | mmHg       |  |  |  |
| Option Calibrate ALL channels at the same time Use mean value Settings |                                     |            |  |  |  |
|                                                                        |                                     | OK Cancel  |  |  |  |

- 9. CH2 をクリックし"Setup"をクリックしてください。
- 10. "NewChannelPreset"をクリックし"NIBP200A-TailPulse"を選択し OK をクリックしてください。
- 11. さらに以下のように設定してください。
  - ●ChannelPreset=NIBP200A-TailPulse
  - ●Gain=x10
  - ●InputCoupling=DC
  - ●Filter=1
  - ●Type=LowPass
  - •Frequency=50
  - ●Q=0.5

| Biopac Student Lab - Input Channel Parameters |  |  |  |
|-----------------------------------------------|--|--|--|
| Channel Number: CH2                           |  |  |  |
| Channel Label: TAIL PULSE                     |  |  |  |
| Preset: NIBP200A-Tail Pulse                   |  |  |  |
| Digital Filters                               |  |  |  |
| Type Frequency Q                              |  |  |  |
| 1 Cow Pass 50 0.5                             |  |  |  |
| 2 None                                        |  |  |  |
|                                               |  |  |  |
| Gain: x10 VOffset: 0 mV                       |  |  |  |
| High Pass Filter (Hz): Off (DC) 0.05 0.5 5    |  |  |  |
| New Channel Preset Advanced Scaling OK Cancel |  |  |  |

12. IRSENSRO のキャリブレーションをおこないます。

- a. テールが IRSENSOR の外に出ていることを確認しセンサに負荷がかかっていない状態にしてください。
- b. "Scaling "をクリックし以下のように設定してください。 Map values
  - Cal1 = 0
  - Cal2 = 1000

Units label = mV

| iopac Student Lab - Scaling analog channel |                  |           |  |  |  |
|--------------------------------------------|------------------|-----------|--|--|--|
| CH2, TAIL PULSE                            |                  |           |  |  |  |
| Channel A2 sca                             | ing:             |           |  |  |  |
|                                            | Input millivolts | Map value |  |  |  |
| Cal <u>1</u>                               | 1.1441           | 0         |  |  |  |
| Cal <u>2</u>                               | 334.1441         | 1000      |  |  |  |
|                                            | Units label:     | mV        |  |  |  |
| Option                                     |                  |           |  |  |  |
| Calibrate ALL channels at the same time    |                  |           |  |  |  |
| Use mean value                             |                  |           |  |  |  |
| OK Cancel                                  |                  |           |  |  |  |
|                                            |                  |           |  |  |  |

- c. Call をクリックしてください。
- d. Cal1の Input value に"333"を加え、Cal2の Inputvalue に(Cal1+333)を入力してください。
- e. OK をクリックして終了してください。
- 13. MP3x>SetUpDataAcquistition>Length/Rate"を選択し以下のように設定してください。
  - Mode = Record and Append using Memory
  - •Sample Rate = 200samples/second
  - •Acquisition Length = 24 seconds
  - Repeat = every 3 seconds for 10 times

| Data Acquisition Sector                                                                 | ettings for 'MP36E1211003176'                                                                               | _ 🗆 × |
|-----------------------------------------------------------------------------------------|----------------------------------------------------------------------------------------------------|-------|
| Channels<br>Lenoth/Rate<br>Event Marking<br>Segment Labels<br>Trigger<br>Sound Feedback | Record     Image: and Append     Image: using Memory       Sample rate:     200.0     Image: samples/second |       |
|                                                                                         | Acquisition Length: 24.000000 seconds (11549604 Samples max)                                                | s     |

14."Trigger"を選択し以下のように設定してください。

Trigger = CH1, Pos Edge

Trigger Level = 30 mmHg

| Data Acquisition Settings for 'MP36E1211003176'                                         |               |          |   |               |      |  |  |
|-----------------------------------------------------------------------------------------|---------------|----------|---|---------------|------|--|--|
| Channels<br>Length/Rate<br>Event Marking<br>Segment Labels<br>Trigger<br>Sound Feedback | Trigger: CH 1 | Pos Edge | • | Trigger level | mmHg |  |  |

#### 15.設定を終了してください。

# [記 録]

- 1. 小動物が準備され IRSENSOR がテールにセットされていることを確認してください。
- 2. "Start"をクリックしてください
- NIBP200Aの前面パネルのスタートボタンを押してください。
   ●IRSENSOR は自動的にカフを自動的に加圧していきます。
  - ●A1の Cuff Pressure が 30mmHg に到達するとカフの圧波形とパルス波形が生成されます。

●記録は24秒後に自動的に停止します。

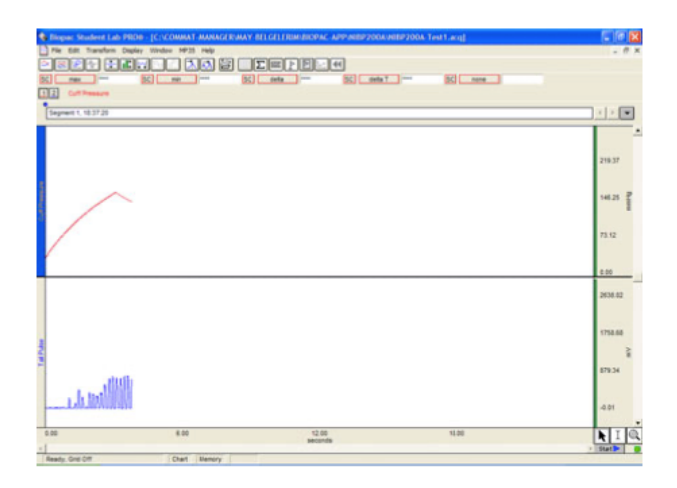

- 4. 次の計測を開始するには再度"START"を押してください。
- 5. File>Save で保存してください。
  - 注)各動物毎におこないますが、10回の計測が記録され平均値が計算されます。Append モードでは 10 連 続計測が一つのファイルに生成されます。

# [解 析(NIBP200A)]

血圧上下、平均の計算

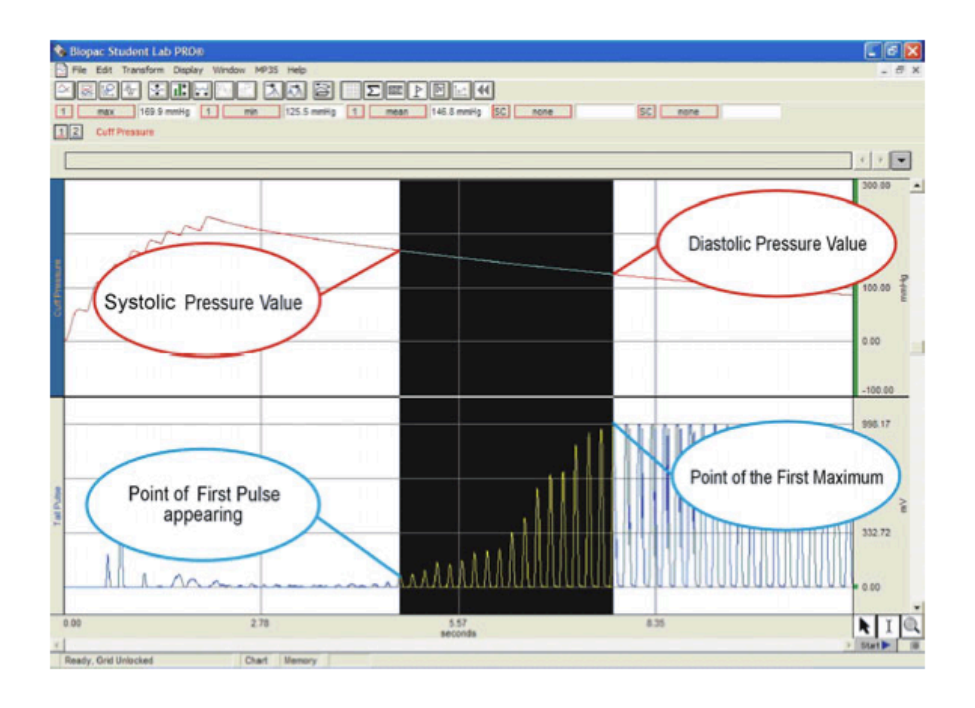

- 1. Calculation パネルをクリックしてください。
- 2. リストから Max, Min, Mean を選択してください。
- 3. Channl1 を channel オプションとして選択してください。
- 4. Iビームを選択してください。
- 5. パルスの最初のポイントからマックス値までを囲ってください。
- 6. 2 で選択した Max, Min, Mean に値が表示されます。

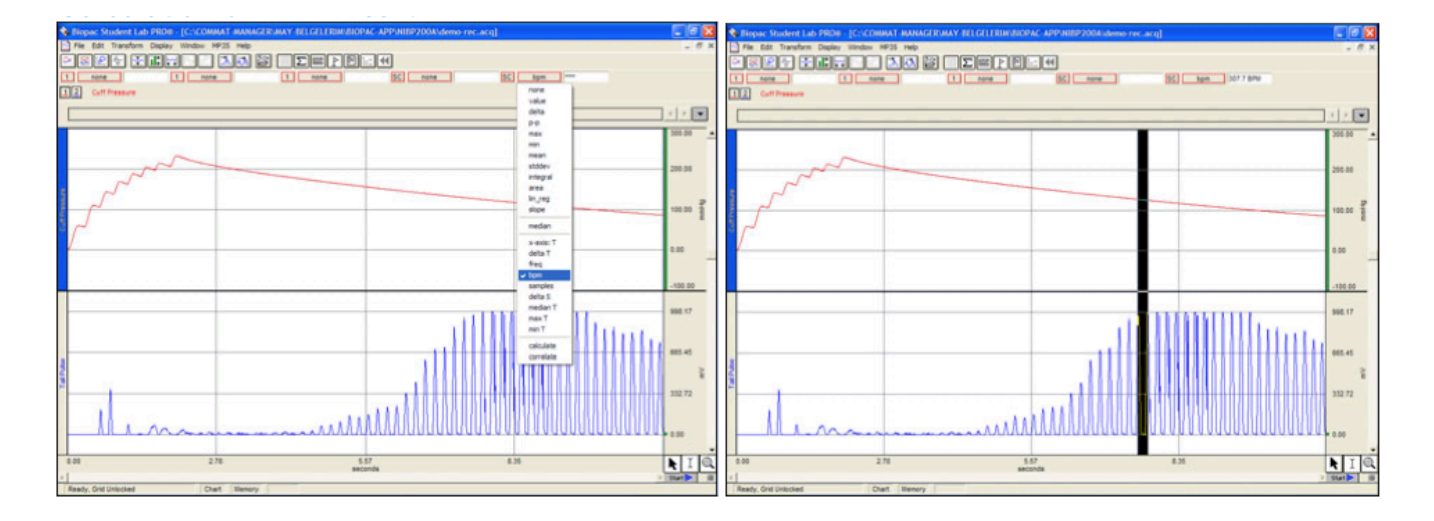

#### BPM の計算

- 1. BPM を選択してください。
- 2. Iビームカーソルを選択し CH2 のパルス波形のピーク間隔を選択して下さい。
- 3. 1 で選択した BPM にピーク毎の値が表示されます。